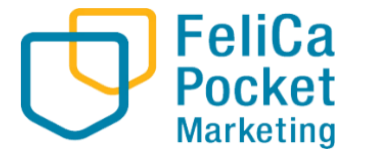

# 利用者向けマニュアル ~コンビニ払い~

1

コンビニ払いの場合

#### 1.チャージボタンをタップ

2.購入金額を入力します

3.漢字・カナ氏名を入力し、 OKをタップ

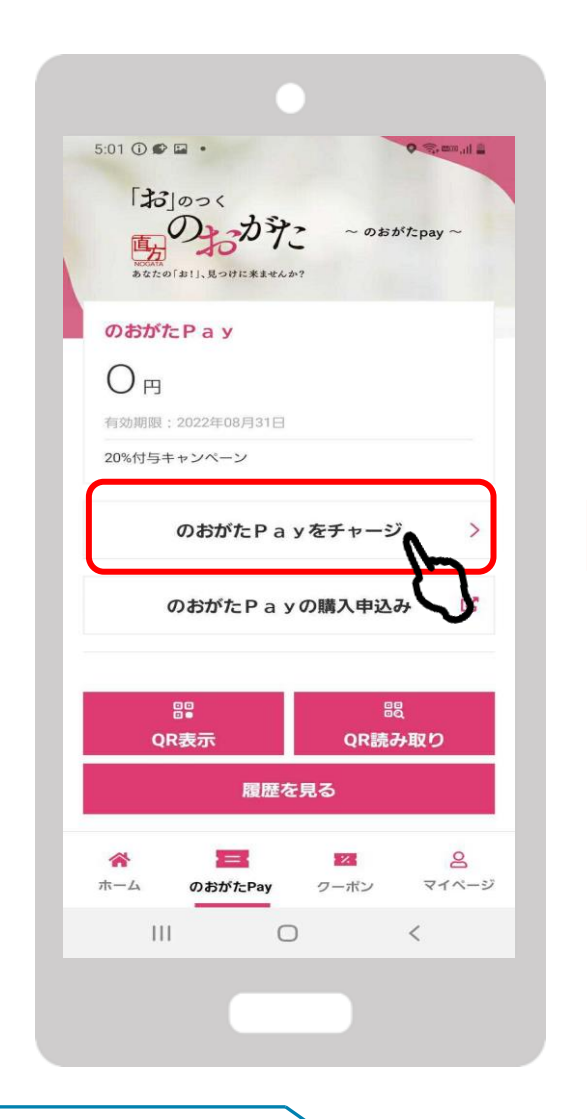

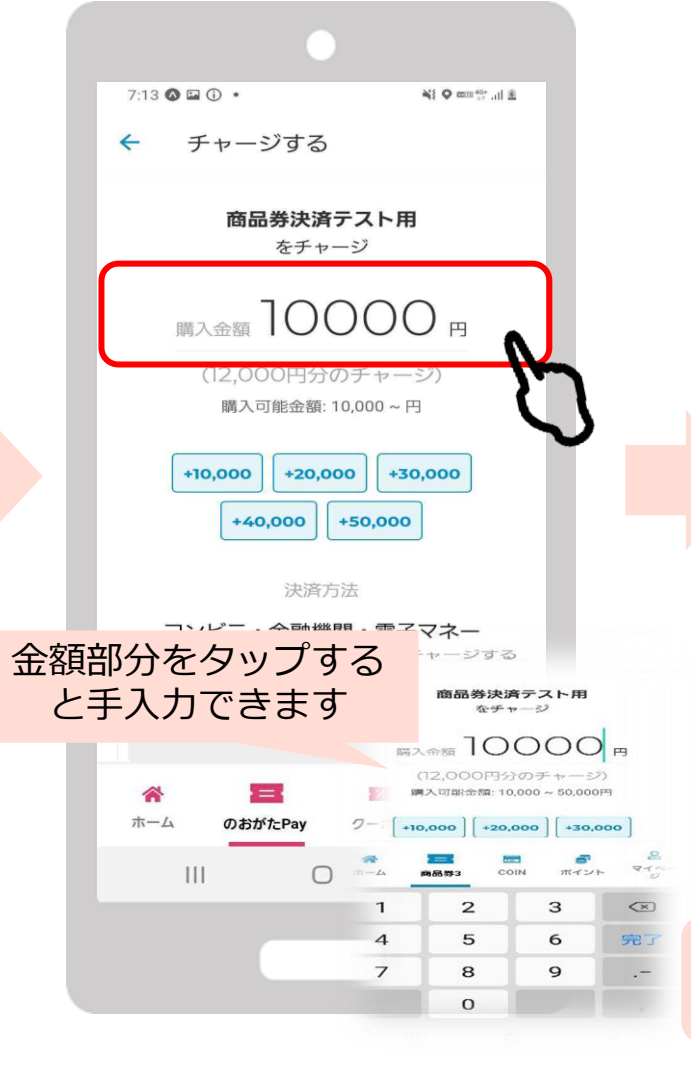

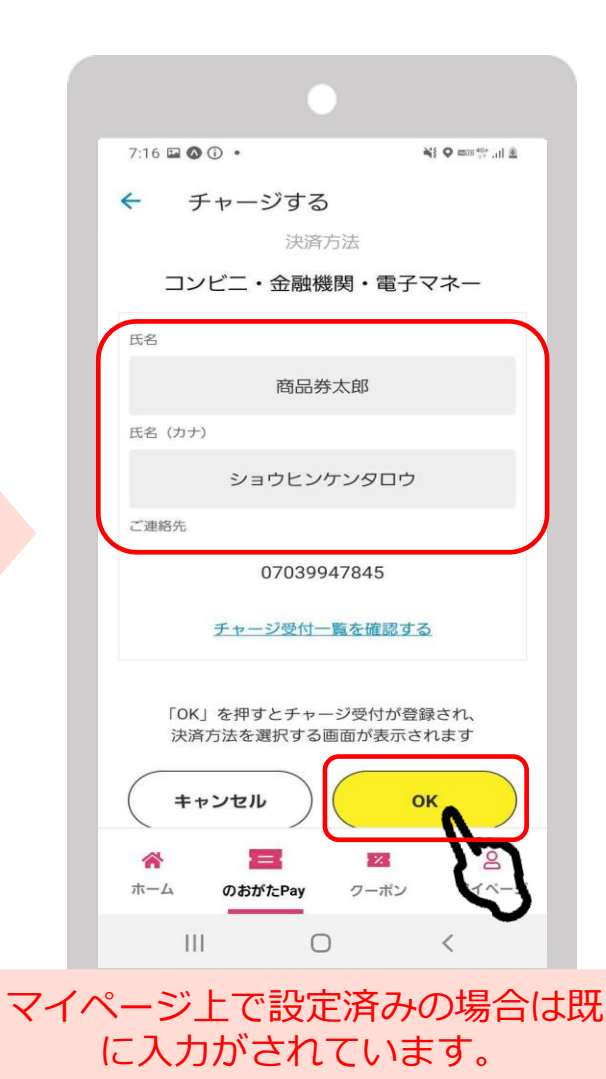

コンビニ払いの場合

#### 4.支払うをタップ

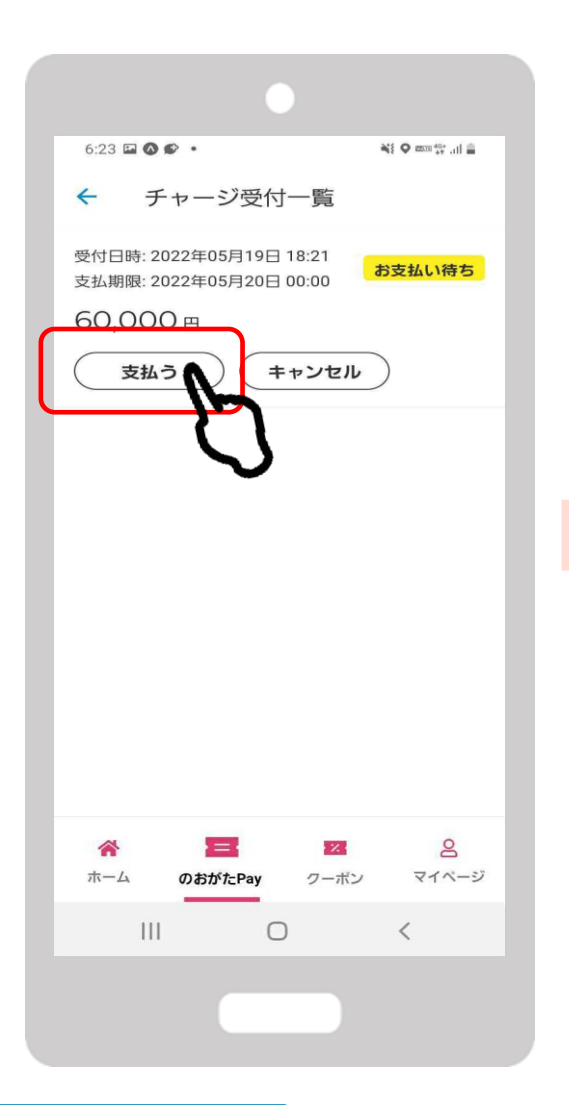

5.コンビニをタップ

お支払い方法選択

お支払い内容

商品券太郎 様

2022/05/19 0:00:00 商品券決済テスト用

Ο

10,000円

LAWSON FamilyMa

フェリカポケットマーケティング株式会社

Ni O mm 40+ .il E

< :

7:25 🖬 🛈 🕩 🔹

事業者名

お客様名 支払金額

支扒期限

支払内容

🧟 בשעב

Seicomart

🗙 🔒 link.kessai.info

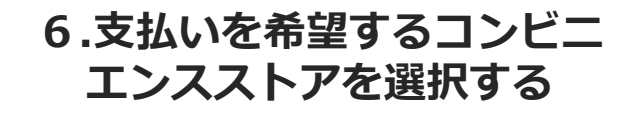

| •                    |                    |  |
|----------------------|--------------------|--|
| 7:31 🖾 🛈 🕩 🔹         | ¥{ ♥  40° +11 - 11 |  |
| 🗙 🔒 link.kessai.info | < :                |  |
| עב                   | ビニ                 |  |
| ▋ お支払い方法を選択してくださ     | <i>د</i> ۱.        |  |
| LAWSON               | FamilyMart         |  |
|                      | Seicomart          |  |
| Petty Pasts          | 5                  |  |
|                      |                    |  |
|                      |                    |  |
|                      |                    |  |
|                      |                    |  |
|                      |                    |  |
|                      |                    |  |
|                      |                    |  |
|                      |                    |  |
| III C                | > <                |  |
|                      |                    |  |
|                      |                    |  |

#### お支払方法を確認の上、お近くのコンビニエンスストアでお支払いください。

#### 入金確認後、チャージ額が反映されます。

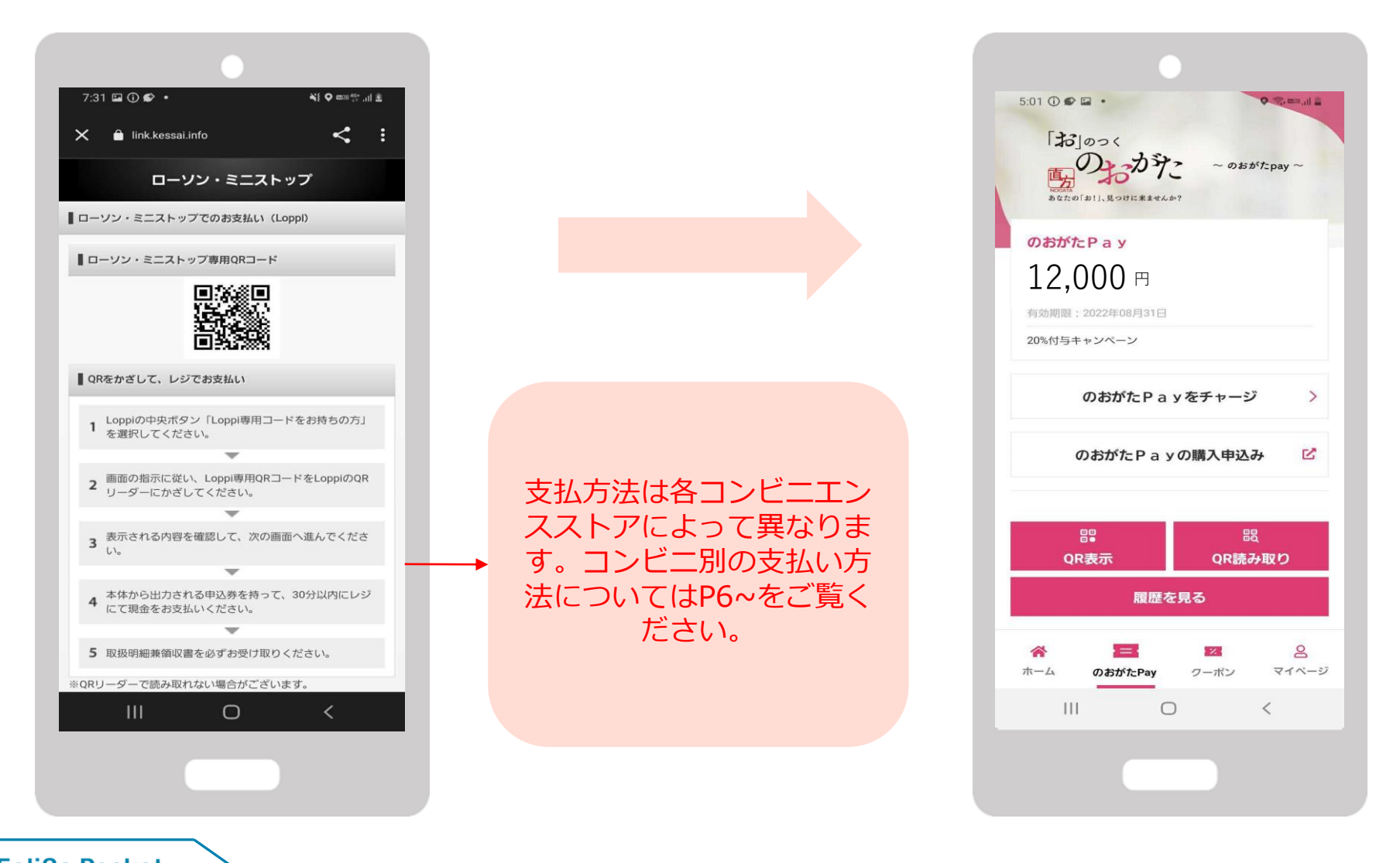

### コンビニ払いの場合 ※注意点

#### <u>1度チャージ受付まで進んだ後、再度支払いへ進みたい場合は、</u> 「チャージ受付一覧を確認する」からお進みください。

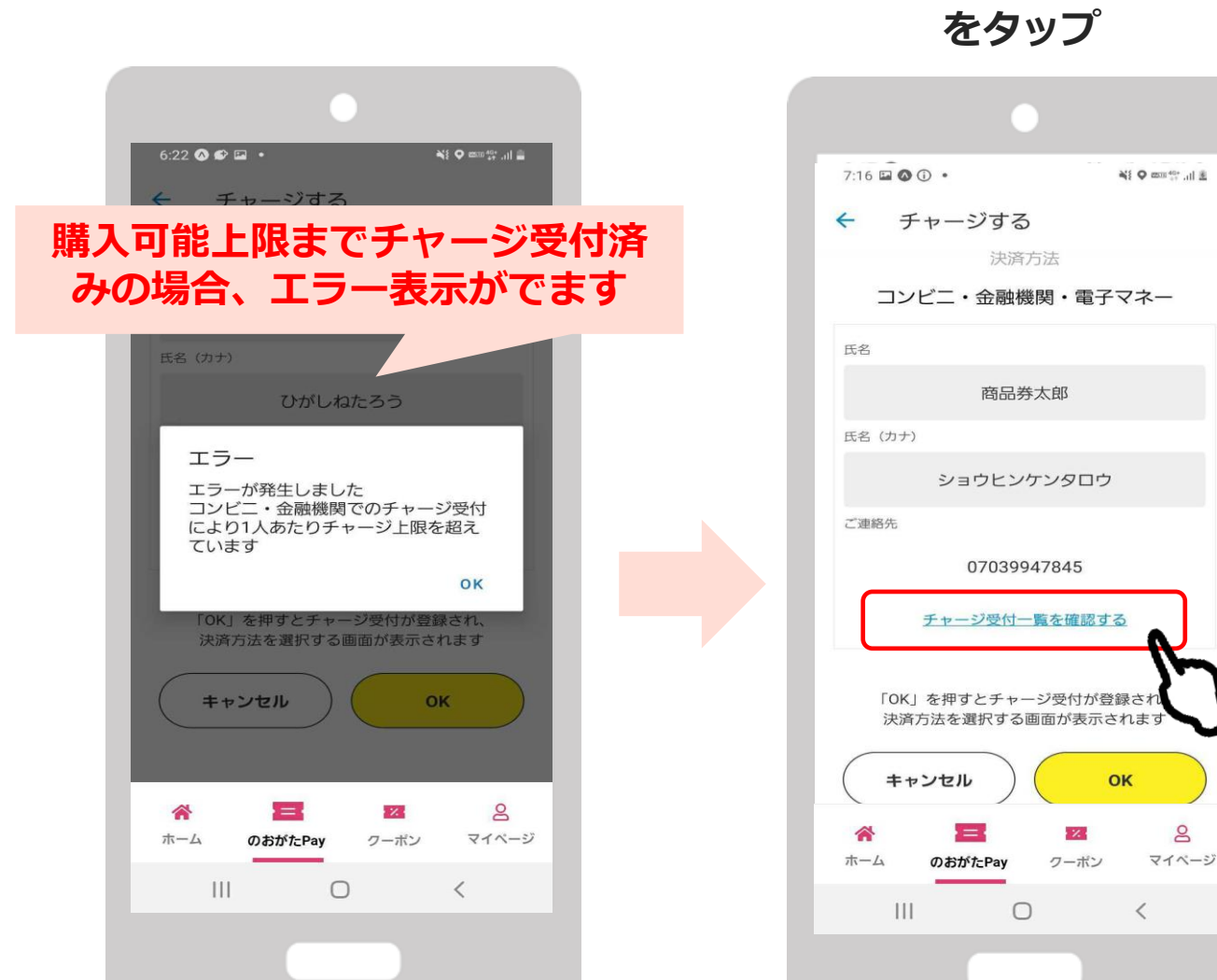

#### チャージ受付一覧を確認する をタップ

#### 受付内容を確認し 支払うをタップ

| 6:23 🖾 🔕 🌮 🔹                                      | ài ♥ mm 40°] 🚔                                        |  |
|---------------------------------------------------|-------------------------------------------------------|--|
| ← チャージ受付一覧                                        | ė.                                                    |  |
| 受付日時: 2022年05月19日 18:2<br>支払期限: 2022年05月20日 00:00 | 1<br>0 お支払い待ち                                         |  |
| 60,000 円<br>支払う<br>キャン                            | שוש                                                   |  |
| Ŋ                                                 |                                                       |  |
|                                                   |                                                       |  |
| 以降コンビニ選                                           | 択画面へ進みます。                                             |  |
|                                                   |                                                       |  |
|                                                   |                                                       |  |
|                                                   |                                                       |  |
| <b>徐 三</b><br>ホーム のおがたPay ク・                      | <ul><li></li><li></li><li></li><li>ボン マイベージ</li></ul> |  |
| III O                                             | <                                                     |  |
|                                                   |                                                       |  |

Confidential

# コンビニエンスストア別 支払方法

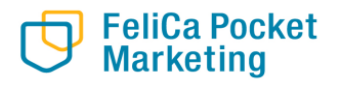

#### Confidential

# ローソン・ミニストップ(Loopi)でのお支払い方法

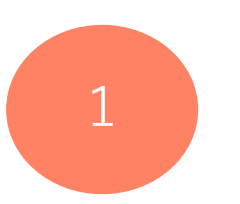

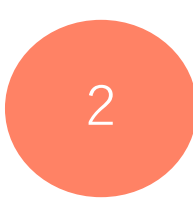

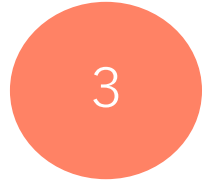

「Loppi専用コードをお持ちの方」 をタップ QRコードを、ロッピー端末の右下 部分にある バーコードリーダーにか ざします

内容を確認後、画面右下のOKを押 すと申込券が発行されます

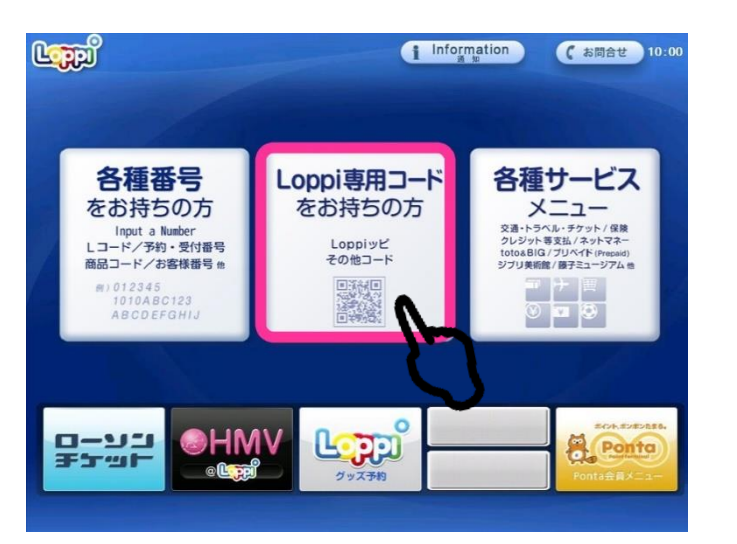

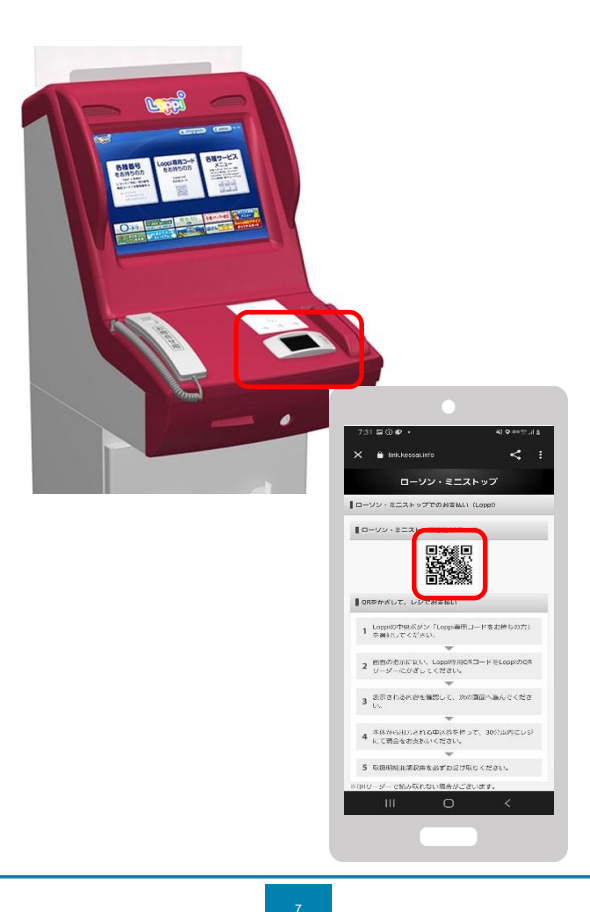

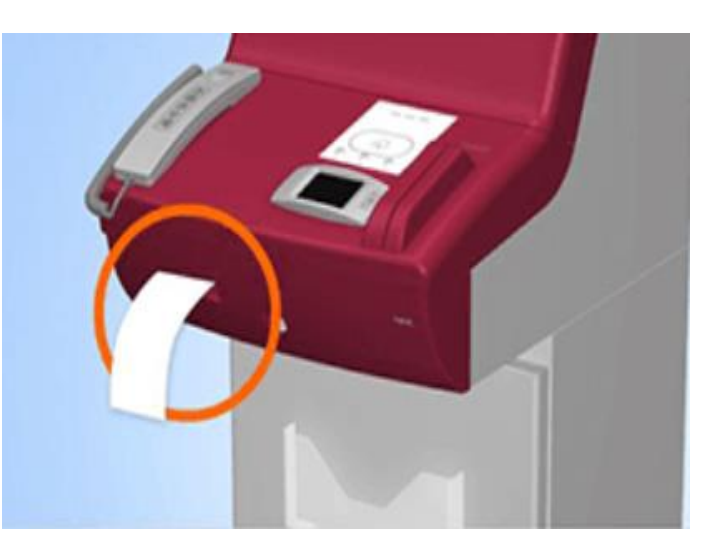

30分以内に申込券をもって レジにてお支払いください。

# ファミリーマート(マルチコピー機)でのお支払い方法

Confidential

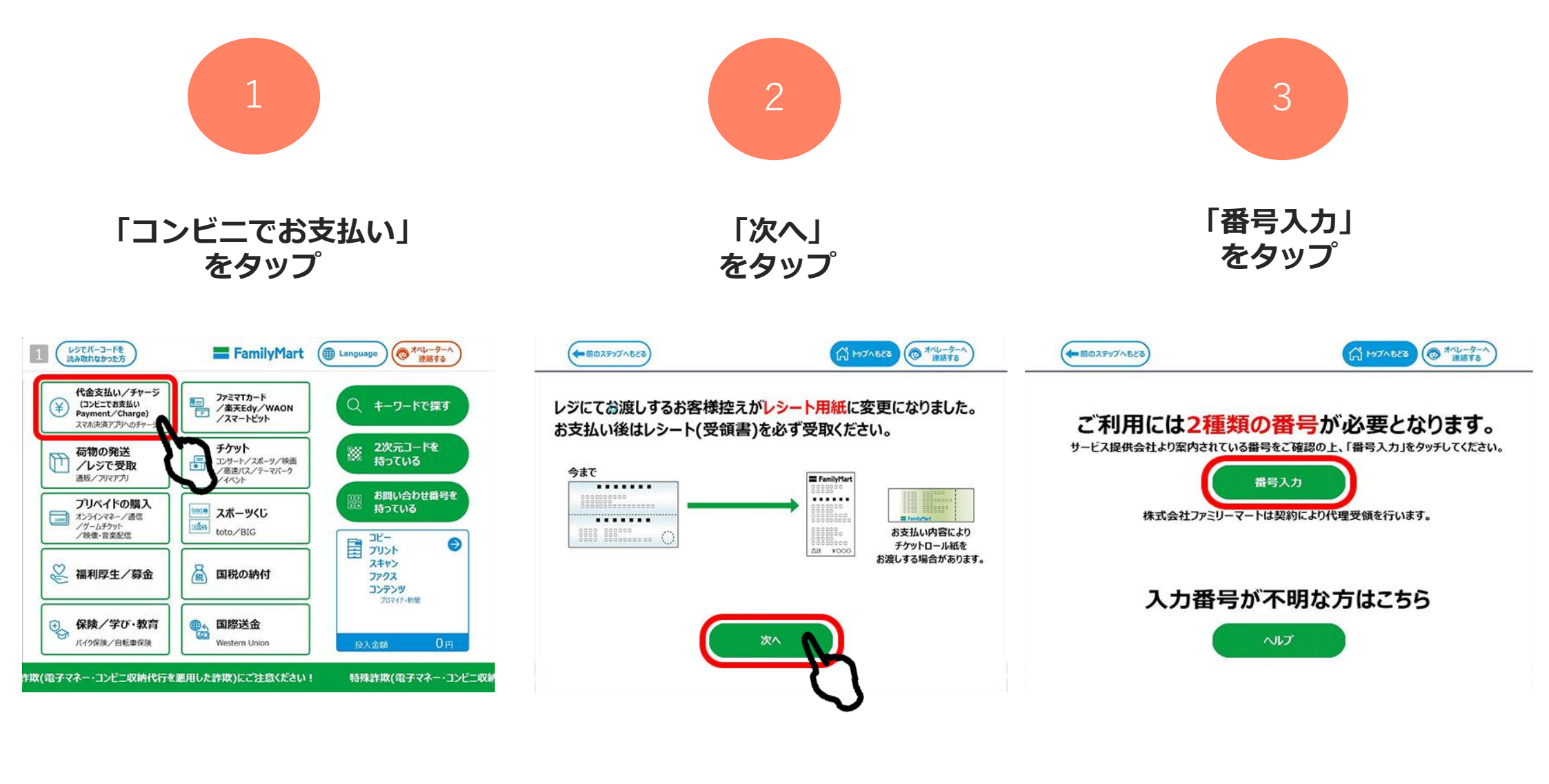

## ファミリーマート(マルチコピー機)でのお支払い方法

Confidential

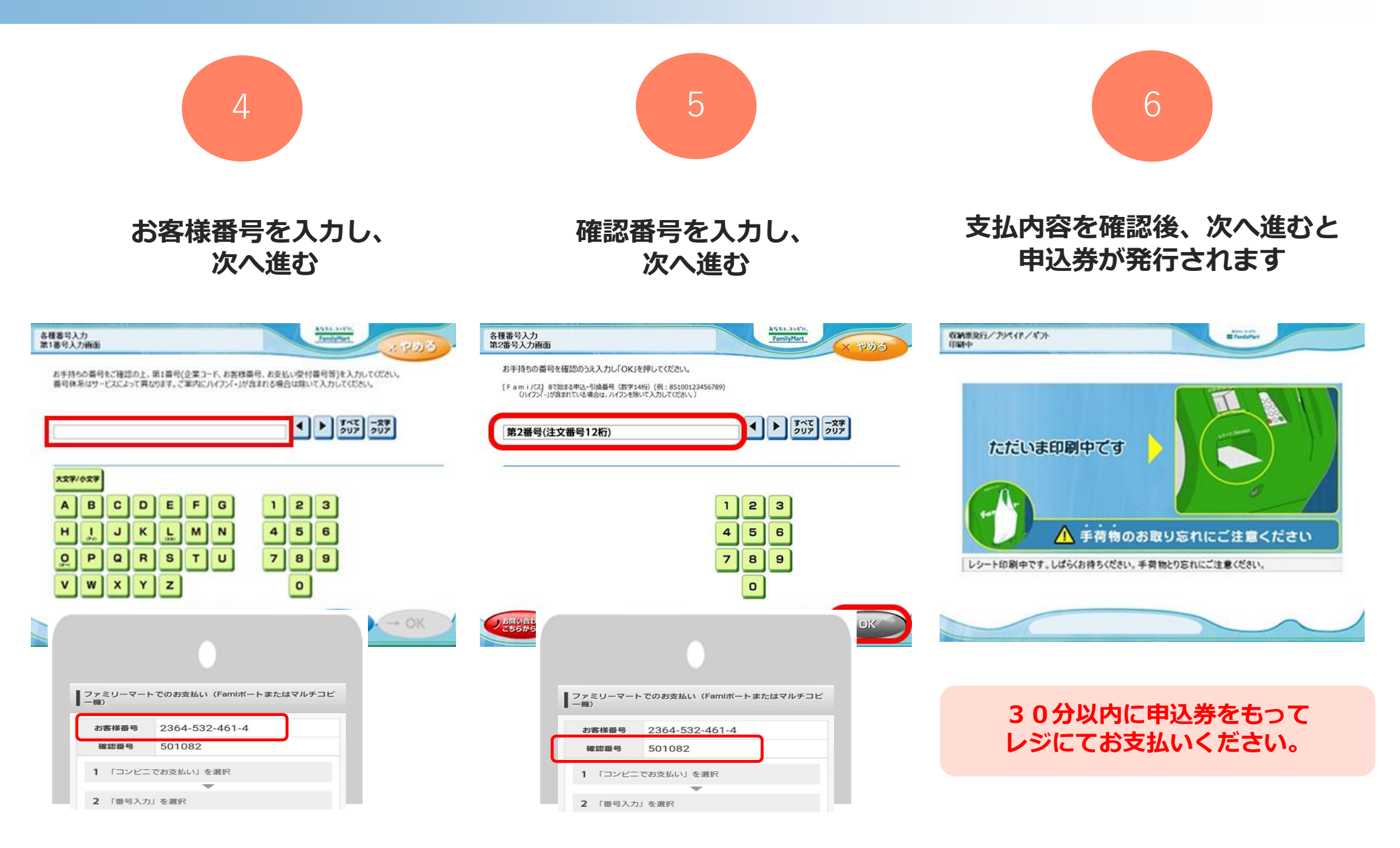

# デイリーヤマザキでのお支払い方法

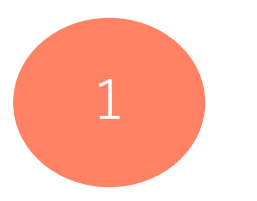

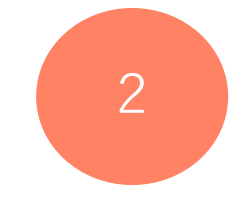

3

レジスタッフに「オンライン決済」 とお伝えください

レジのタッチパネルに オンライン決済番号を入力します 支払内容を確認後「確定」ボタンを 押し、代金をお支払いください

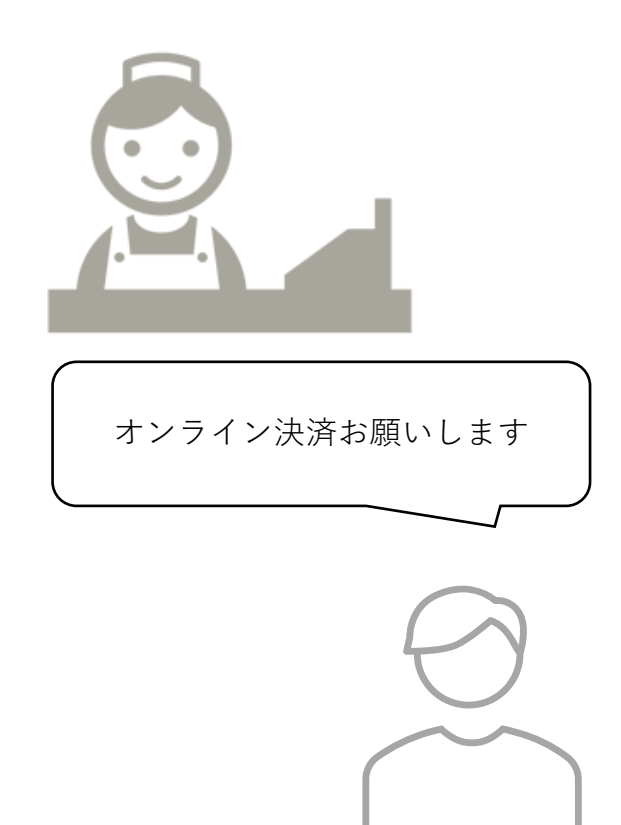

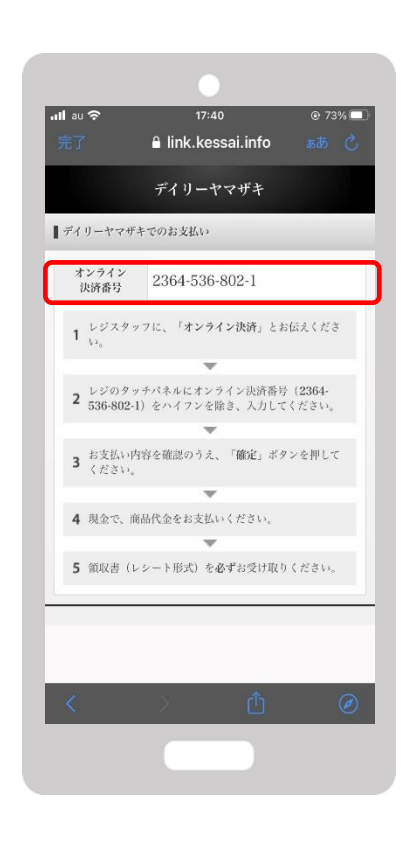

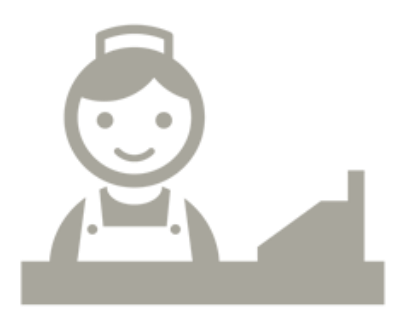

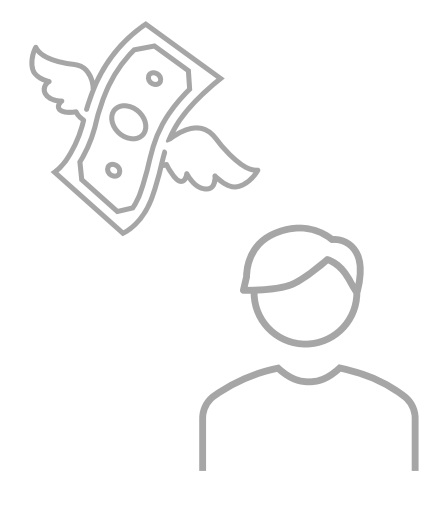